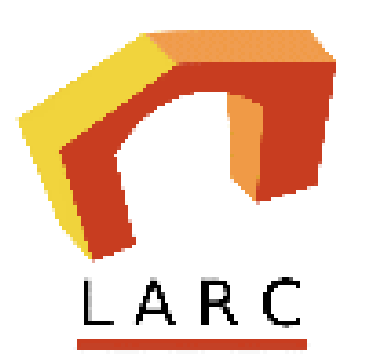

# Articulate Storyline Resource Material

The purpose of this guide is to introduce you to Articulate Storyline and the various interactions available in it. And to help you get started with Storyline. The guide contains a list of interactions with overview and step by step procedure to create them. Also, some interaction sample links are provided for reference.

# **Table of Contents**

- 1. <u>Getting Started with Articulate Storyline</u>
- 2. Insert Tab
- 3. Drag and Drop
- 4. <u>Tabs</u>
- 5. Interactive Marker
- 6. <u>Hotspots</u>
- 7. <u>Getting started with Quizzes</u>
- 8. <u>Building Quizzes</u>
- 9. <u>Results Page</u>
- 10. Publishing the Course

Getting Started with Articulate Storyline The below screenshot shows how a slide looks when you open a new project.

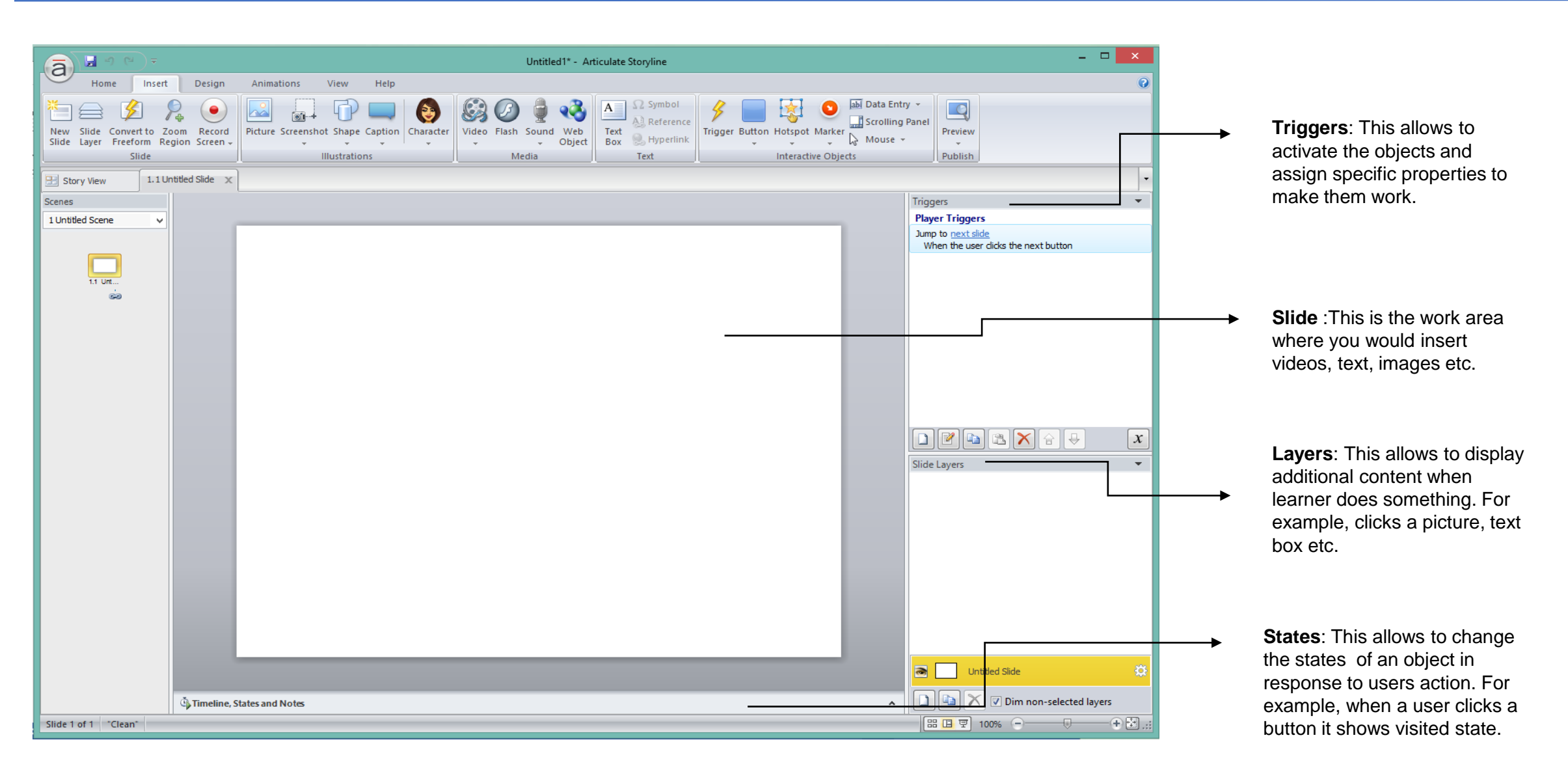

#### **Insert Tab** We'll look at the sections of insert tab which is used to add content to your slides. The content can be images, text, videos etc.

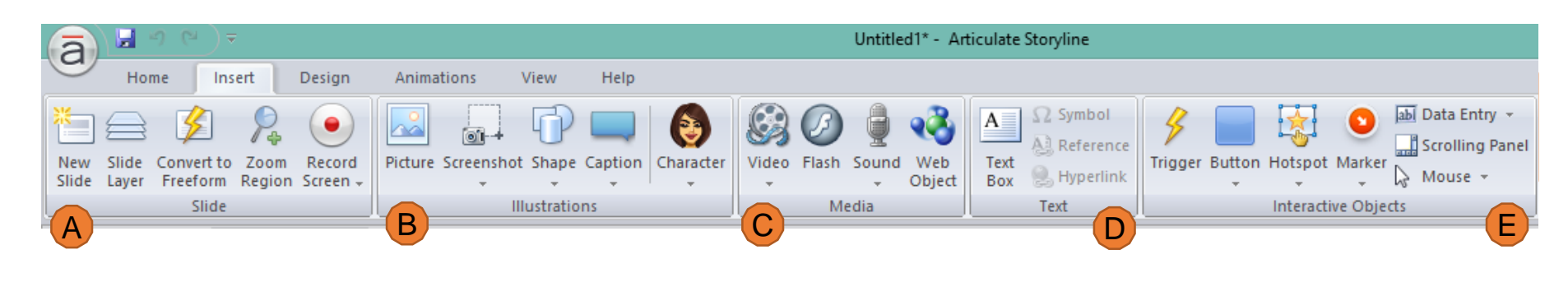

## A SLIDE

This section includes 5 buttons for various functions as explained below.

- New Slide to insert a new slide.
- Slide Layer to insert a new layer in the same slide.
- **Convert to Freeform** to add built-in quiz templates to the slide.
- **Zoom Region** to add a zoom effect to a particular region in the slide.
- **Record Screen** to add a zoom effect to a particular region in the slide.

#### **B** ILLUSTRATIONS

This section includes 5 buttons for adding various images. Each has a different function as explained below.

- **Picture** to insert images from a file.
- Screenshot to insert clipping of the program you're using.
- **Shape** to insert various shapes such as circles, rectangles etc.
- **Caption** to insert ready-made caption styles.
- **Character** to insert a photographic or illustrated character into the slide.

Í A B C

### C MEDIA

This section includes 4 buttons for which allows you to include different types of media. Each of them are explained below.

- Video to record or import video into the slide.
- **Flash** to insert a flash (swf) file into the slide.
- **Sound** to record or import a sound clip or music into the slide.
- Web Object to embed web-based resources into the slide, such as URL, html file etc.

Sample: http://persian.sdsu.edu/Persian%20Alphabet/story.html

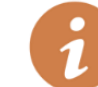

CLICK on any of these buttons to insert them in to the slide.

Most of the adding of videos, images, text, and interactive buttons will happen at the insert tab.

#### **Continued on Next Page**

We'll look at the sections of insert tab which is used to add content to your slides. The content can be images, text, videos etc.

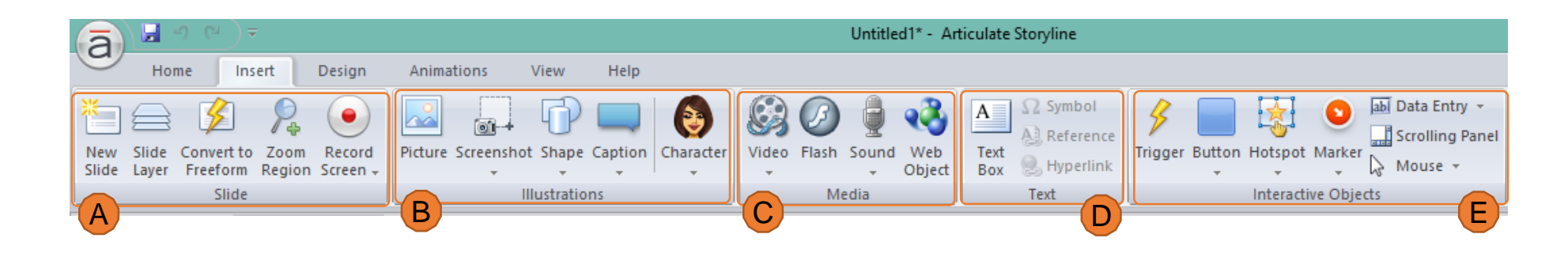

**D** TEXT

This section includes 4 buttons for various functions as explained below.

- **Text Book** to insert a text placeholder into the slide.
- **Symbol** to insert characters such as copyright, trademark etc. which are not on your keyboard.
- **Reference** to link to stored data variables.
- **Hyperlink** to create a link to a webpage, email address, picture or a program.

### **E** INTERACTIVE OBJECTS

This section includes 7 buttons for adding various interactive objects. Each has a different function as explained below.

- **Trigger** to add a trigger to the selected object to specify what should happen when you click/hover.
- **Button** to insert ready made button such as checkboxes, radio button.
- **Hotspot** to insert an interactive hotspot to a particular region in the slide.
- **Marker** to insert ready-made markers to add interactivity to the slide.

- **Data Entry** to insert a numeric or text input field.
- Scrolling Panel to insert a panel that allows users to scroll the content inside.
- Mouse to add cursor buttons.

CLICK on any of these buttons to insert them in to the slide.

Most of the adding of videos, images, text, and interactive buttons will happen at the insert tab.

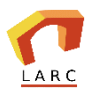

Sample: http://persian.sdsu.edu/Persian%20Alphabet/story.html

**Drag and Drop** This interaction provides an interesting and engaging way for presenting information or assessing user's knowledge.

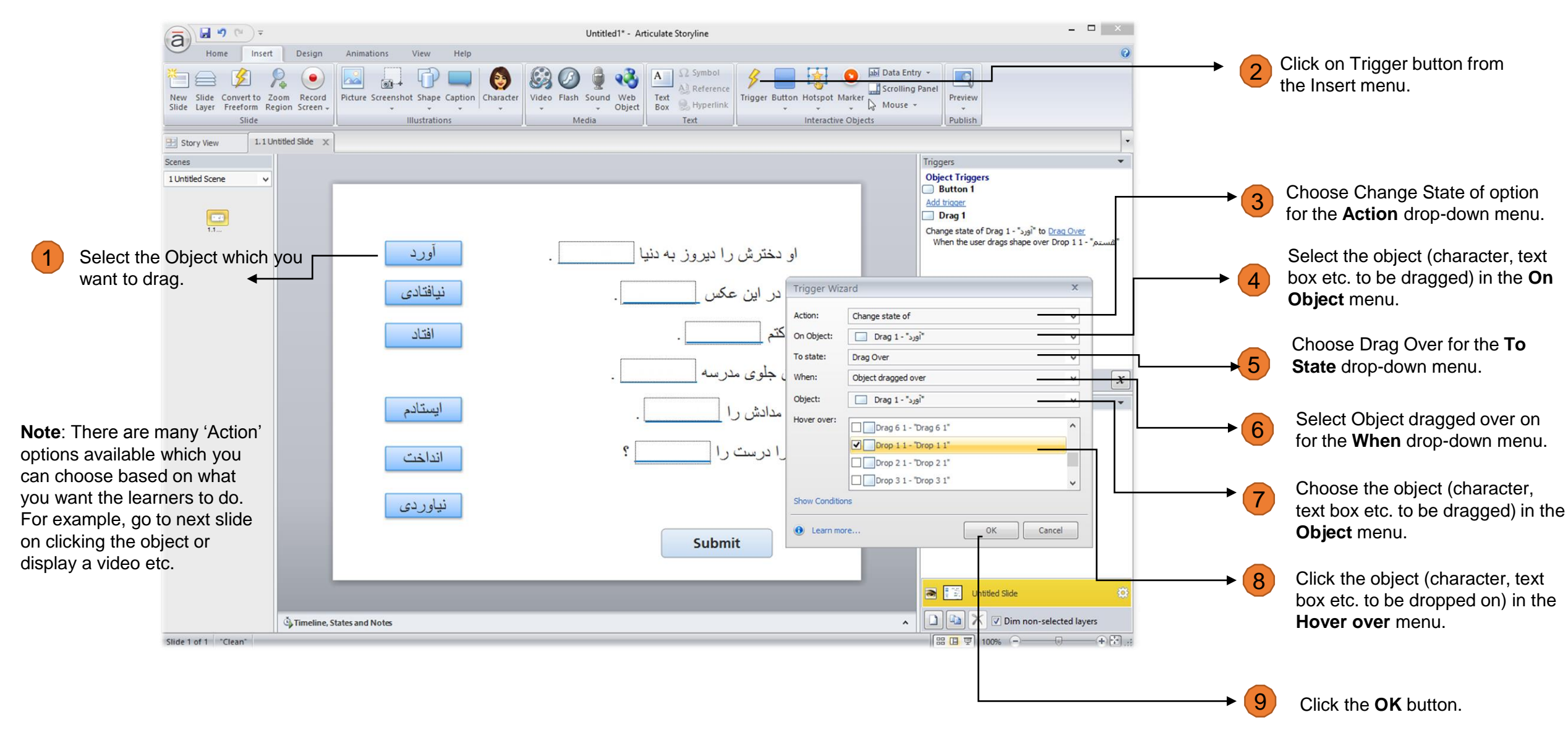

Sample: http://persian.sdsu.edu/Quiz/story.html

**Tabs Interaction** Tabs interaction are best for chunking the content into meaningful sections and present it in a single interactive slide.

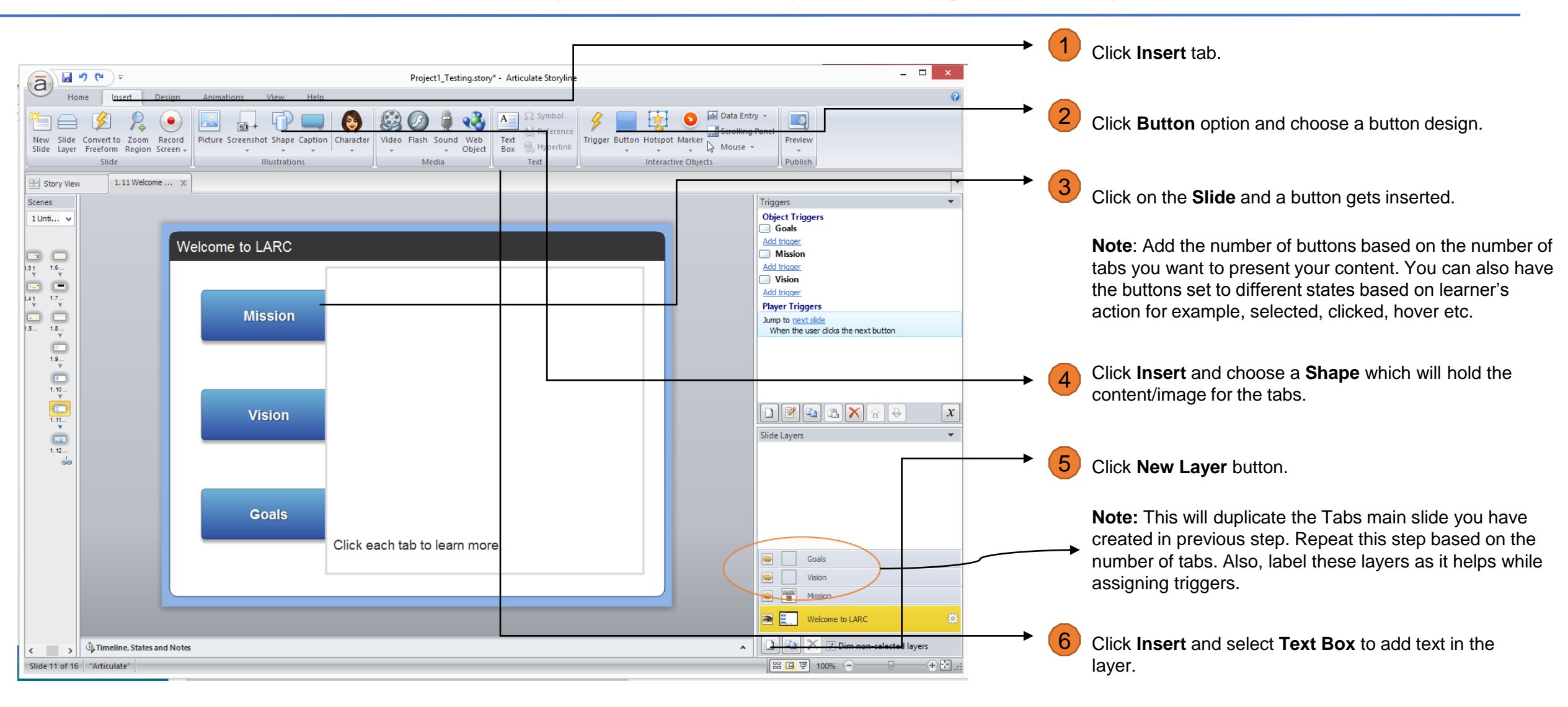

**Note**: You can also include pictures in the layer if needed.

**Tabs Interaction** Tabs interaction are best for chunking the content into meaningful sections and present it in a single interactive slide.

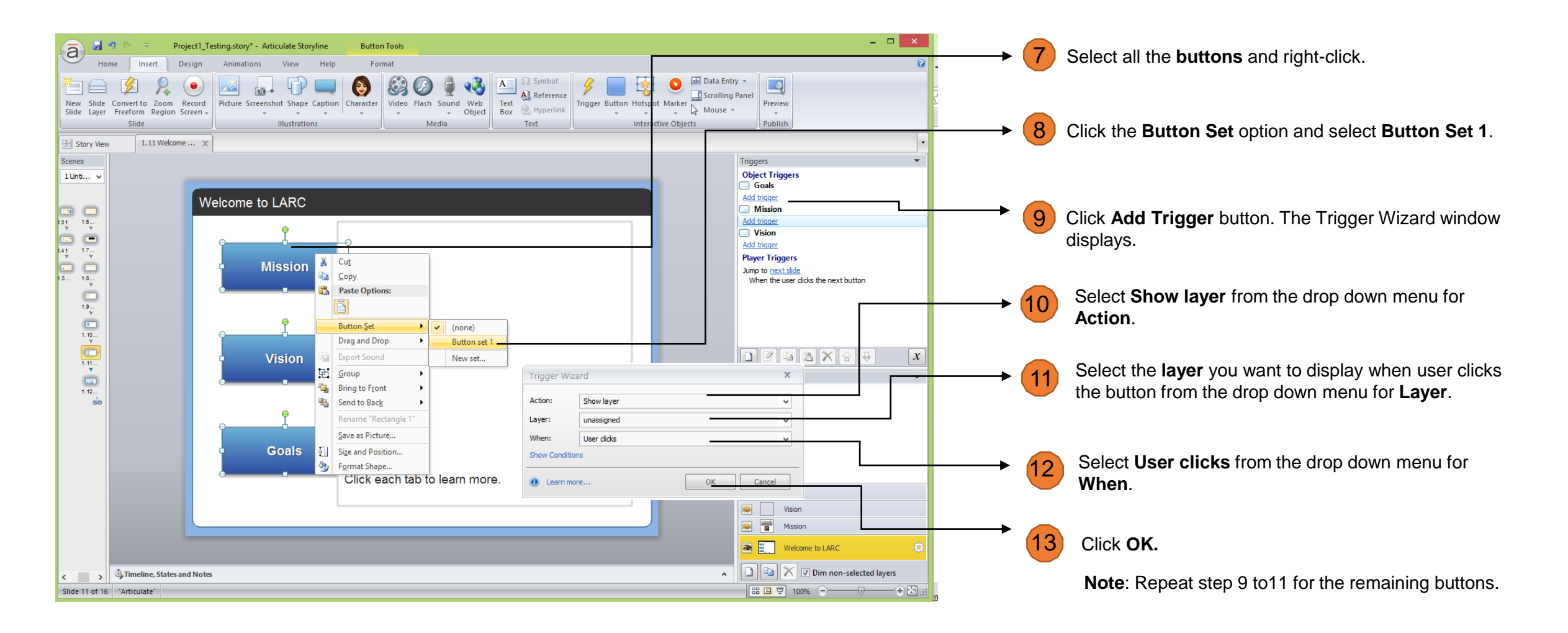

Finally, click **Preview** and choose 'this slide' to see how it works.

**Interactive Marker** This interaction is useful when you want to highlight features on an image and provide more information.

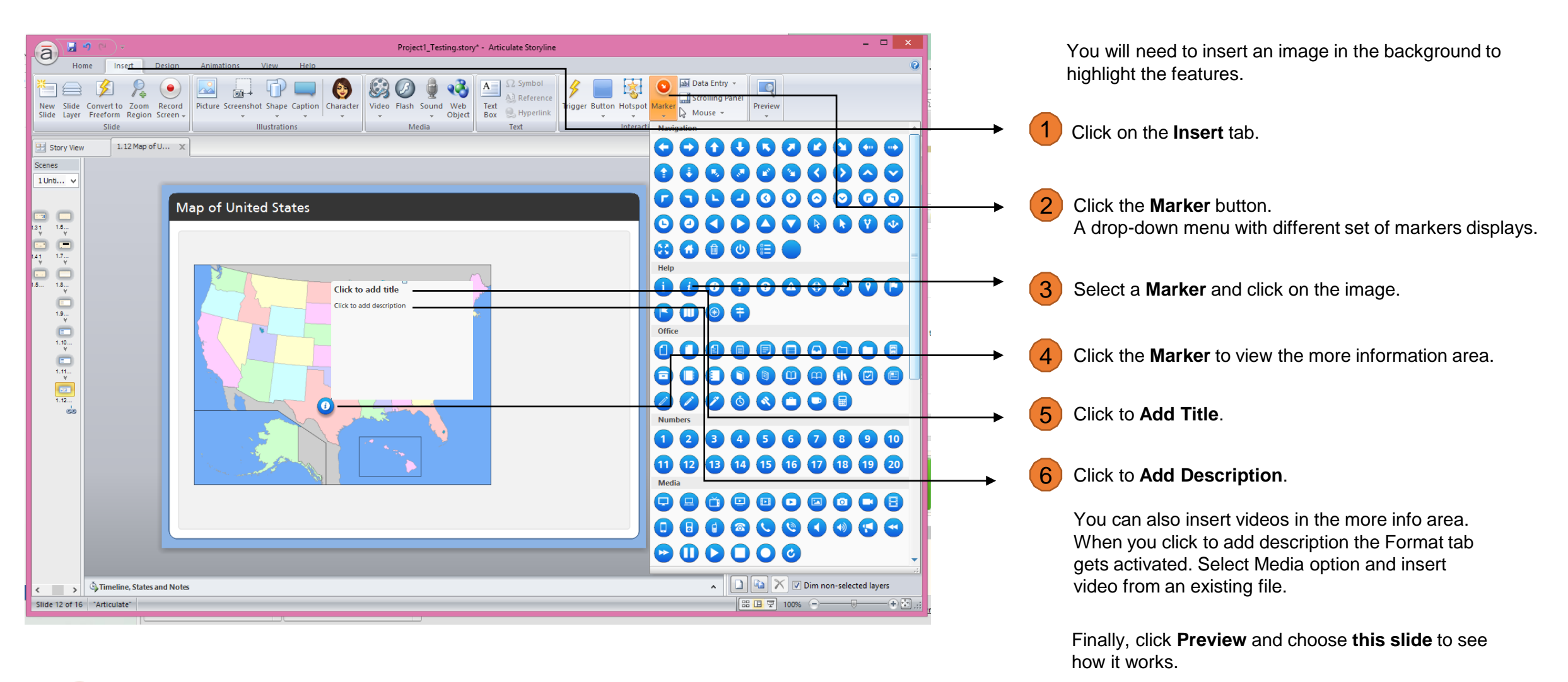

You can insert as many markers needed by repeating step 3 to 6.

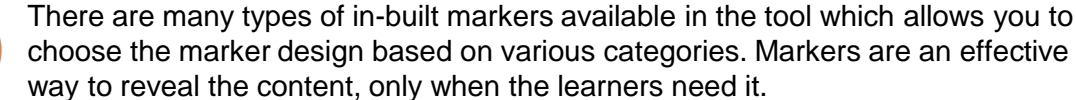

You will need to insert an image/text in the background to add a hotspot.

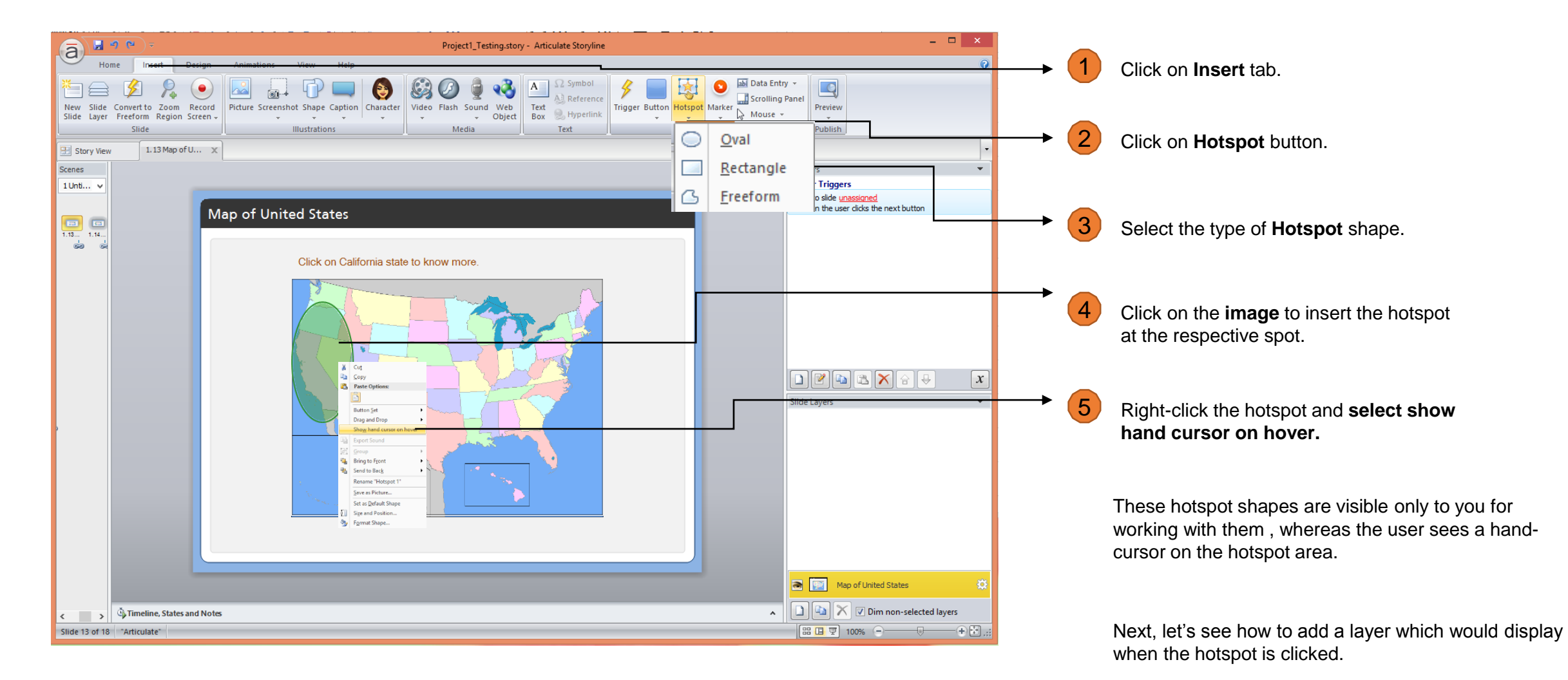

**Hotspots** This interaction is useful when you want to display more information or navigate users to another slide.

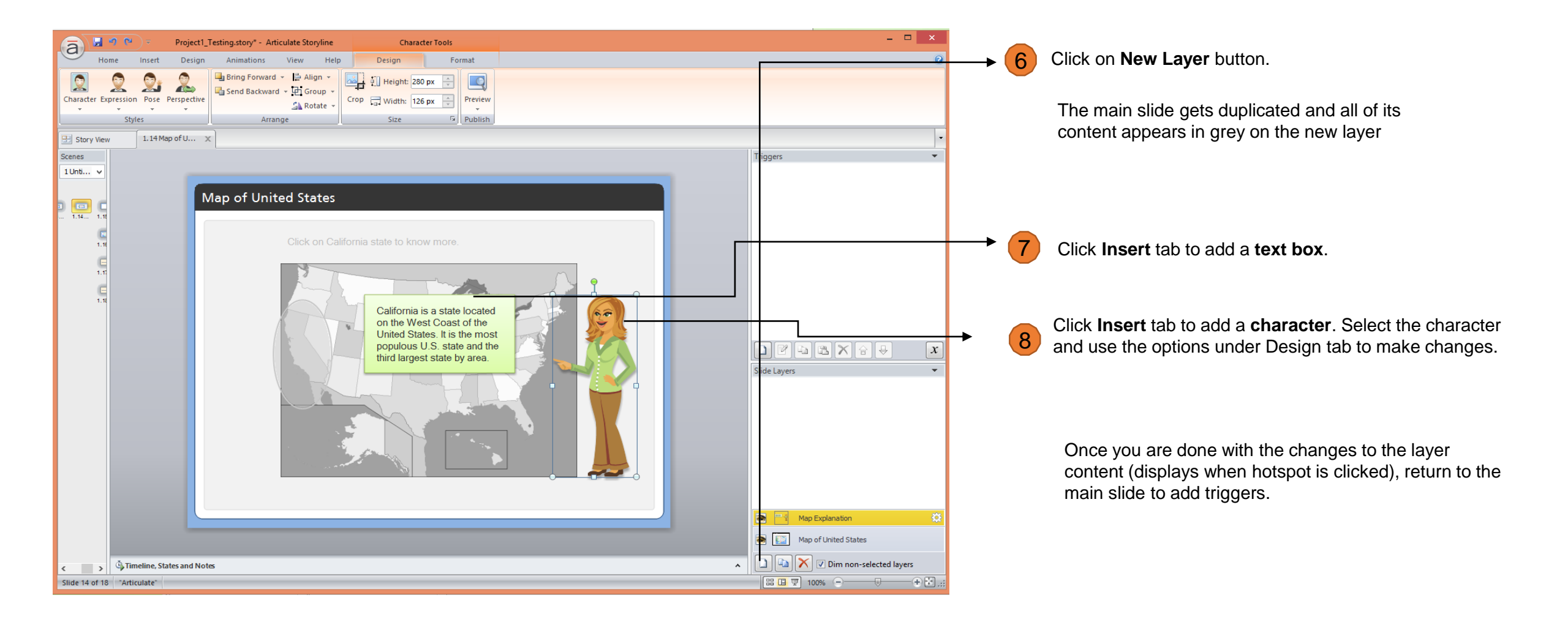

**Hotspots** This interaction is useful when you want to display more information or navigate users to another slide.

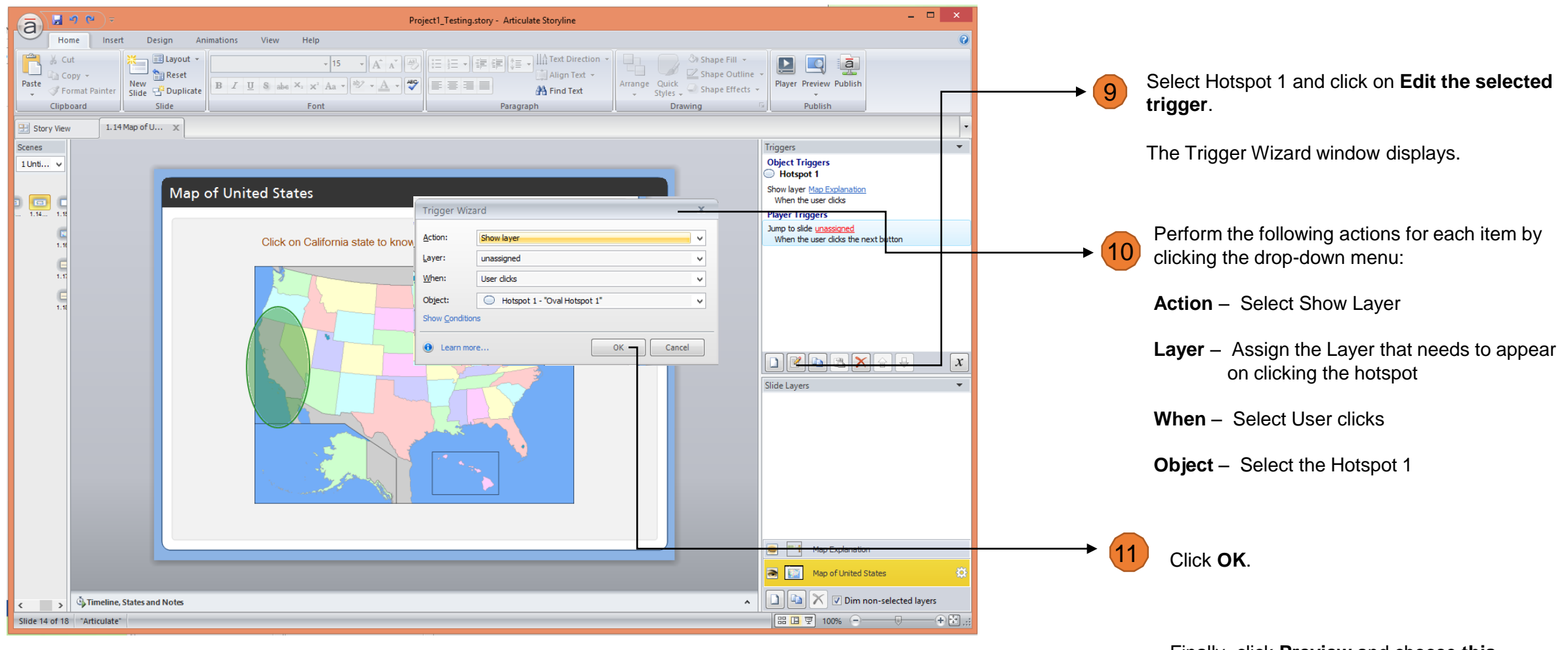

Finally, click **Preview** and choose **this slide** to see how it works.

Storyline contains 11 default question templates that can be used in developing quizzes. All of these are graded question templates.

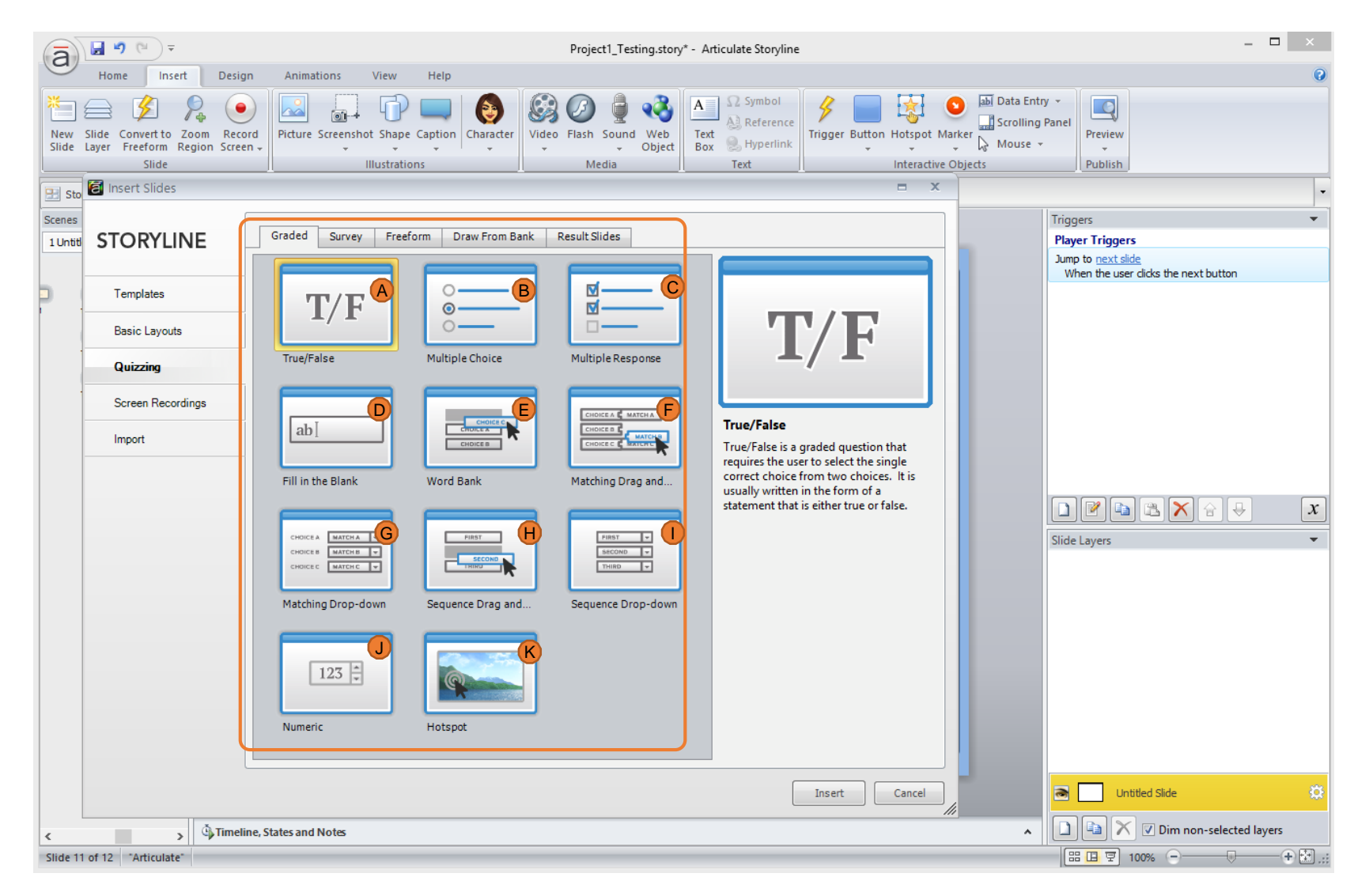

- **B** Multiple Choice Allows users to select a single response from 10 possible choices.
  - Multiple Response Users can select all the correct choices from a maximum of 10 possible choices.

**Fill in the Blank**– Users are required to enter an answer in a blank field.

- **Word Bank** Users drag and drop the correct response into an empty box.
- **F** Matching Drag and Drop Users drag and drop items in the second column to match with first column items.

**Matching Drop-down** – Requires users to select responses from drop-down menu to match with the statement/question.

- **Sequence Drag & Drop** Users drag and drop items to arrange in a sequence.
- **Sequence Drop-down** Users select responses from drop-down menu to arrange in a sequence.

**Numeric** – Useful when users are required to enter a numeric value.

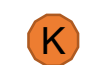

(A)

Sample: http://persian.sdsu.edu/Quiz/story.html

# **Building Quizzes** Let's see how to create a multiple choice question.

| Home Inter Parism Anima<br>Home Inter Parism Anima<br>New Field Connection Parism<br>Side Layer Fredom Region Screen -<br>Side | Project]_Testing.story* - Arti                                                                                                    | Symbol<br>Symbol<br>Reference<br>Hyperlink<br>Text<br>Text | • 1                                                                                                    | Click                                                                     | on <b>Insert</b> tab.                                                                                                    |                                            |                                      |
|----------------------------------------------------------------------------------------------------|----------------------------------------------------------------------------------------------------|----------------------------------------------------------------------------------------------------|----------------------------------------------------------------------------------------------------|---------------------------------------------------------------------------|----------------------------------------------------------------------------------------------------|--------------------------------------------|--------------------------------------|
| Scenes<br>1 Unes<br>Templates                                                                                                  | Graded Survey Freeform Draw From Bank Result Sides                                                                                    |                                                                                                    |                                                                                                    | Click on <b>New Slide</b> button.                                         |                                                                                                    |                                            |                                      |
| Basic Layouts Quizzing Screen Recordings Import ab                                                                             |                                                                                                    | Multiple Choice<br>Multiple Choice is a graded question<br>that requires the user to select the<br>single correct choice from a maximum<br>of 10 possible choices.                                                                                                    |                                                                                                    | Click on <b>Quizzing</b> option. It displays a list of question templates |                                                                                                    |                                            |                                      |
| Fill in t<br>cone<br>cone<br>Matchi                                                                                            | Fill in the Blank     Word Bank     Matching Drag and       Image: States and Notes     Image: States and Notes     Matching Drag and |                                                                                                    | × • • 4<br>• • 5                                                                                                    | Selec<br>Click                                                            | et <b>Multiple Choice</b> option.<br>the <b>Insert</b> button. The multiple-choice que                                                                                                    | stion window                               | v displays where you                 |
| Numer                                                                                                    |                                                                                                    |                                                                                                    | de to the second second | Home<br>Home<br>Save &<br>Close<br>Close<br>ENTER THE QUE                 | Image: State in the second of the second of the second | X<br>pata Entry<br>crolling Par<br>deuse + | nei Preview<br>Publish               |
| 6 Type the statement in ENTER THE QUESTION box.                                                                                |                                                                                                    |                                                                                                    |                                                                                                    | ENTER THE CHOI                                                            | CES:<br>Choice<br>Click to enter a choice                                                                                                    | ^                                          |                                      |
| 7 Type the choices in ENTER THE CHOICES box.                                                                                   |                                                                                                    |                                                                                                    |                                                                                                    | C<br>D<br>E                                                               |                                                                                                    |                                            |                                      |
| 8 Click on the <b>row</b> under <b>Correct to assign the correct choice</b> .                                                  |                                                                                                    |                                                                                                    |                                                                                                    | F<br>G<br>H                                                               |                                                                                                    |                                            |                                      |
| 9 Type feedback in SET FEEDBACK and BRANCHING boxes.                                                                           |                                                                                                    |                                                                                                    |                                                                                                    | SET FEEDBACK A                                                            | ND BRAIKCHING:<br>Feedback<br>That's right! You selected the correct response.                                                                                                    | Points<br>More                             |                                      |
| Finally, Click Save & Close button.                                                                                            |                                                                                                    |                                                                                                    |                                                                                                    | INCORRECT<br>POST-QUIZ<br>REVIEW                                          | You did not select the correct response.                                                                                                    | More 0<br>More                             |                                      |
|                                                                                                    |                                                                                                    |                                                                                                    | Slide 13 of 13                                                                                                    | Clean"                                                                    |                                                                                                    |                                            | :::::::::::::::::::::::::::::::::::: |

U Note: Storyline also has built-in templates for survey questions and question banks in the Quizzing section.

**Results** Results page can be displayed for the graded quiz questions. It allows you to inform your users about their performance.

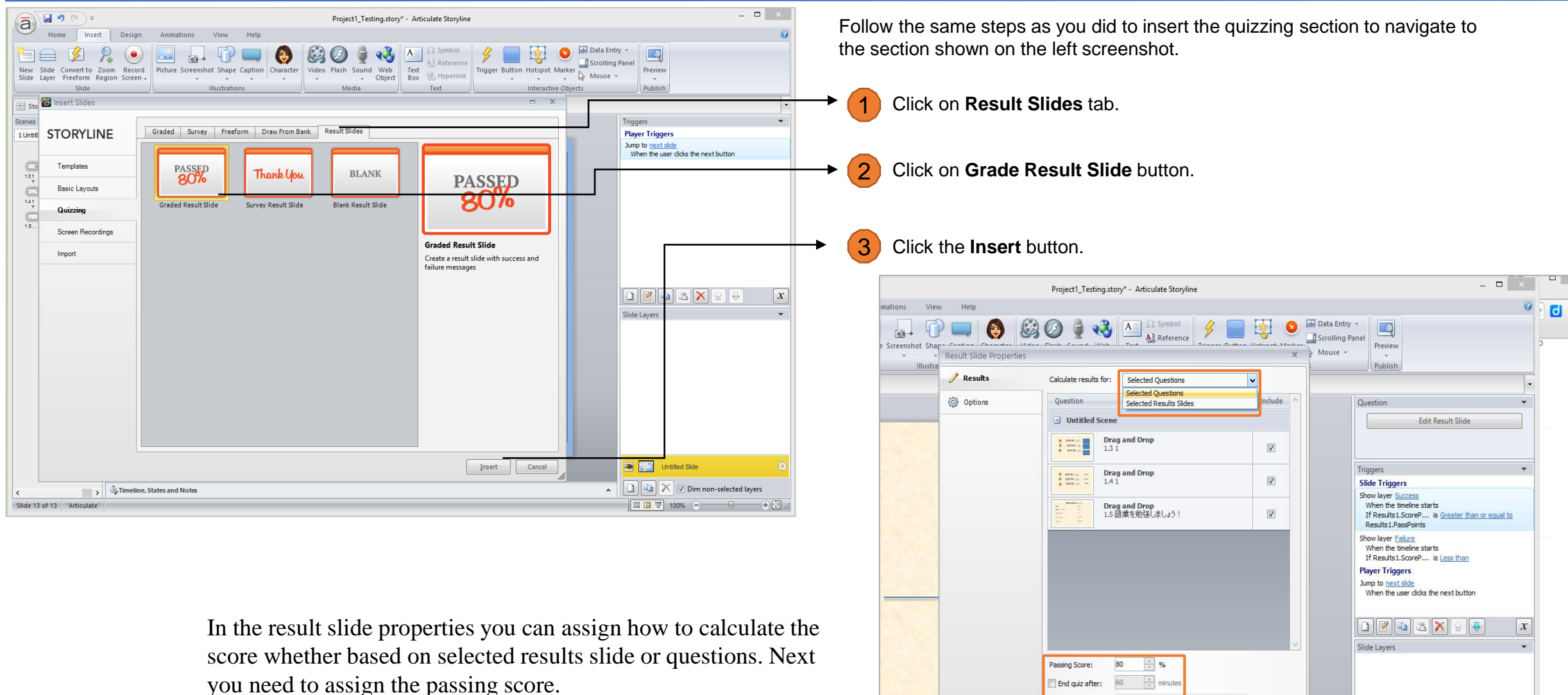

Timer format: Elapsed out of tota 🧕 --- Failure OK Cancel Learn more about result slides Success Results Slide ▲ 🗋 🛶 🗙 🗹 Dim non-selected layers nd Notes 

#### **Publishing the Course** The final step is publishing the course.

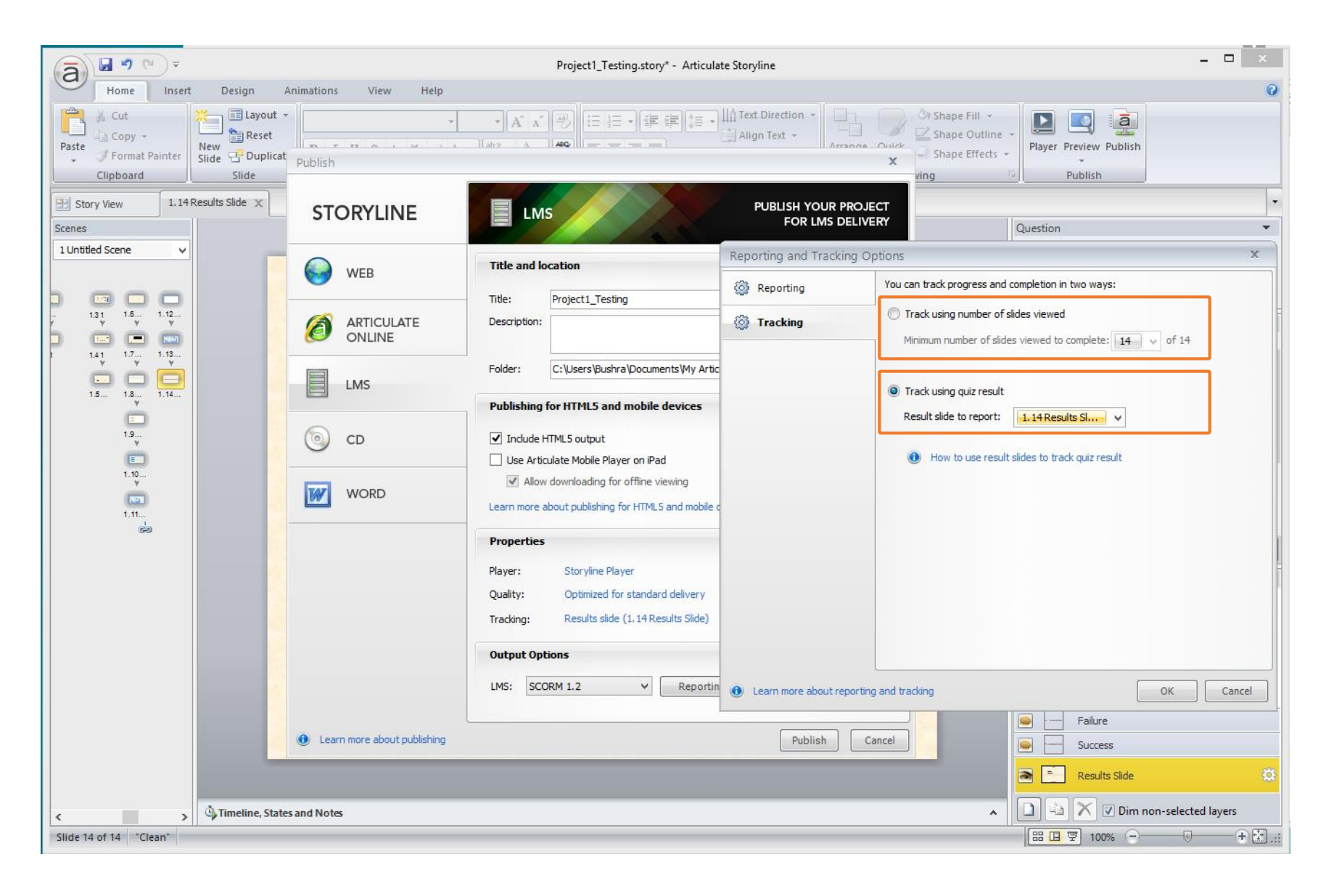

To publish a course you can track it in two ways:

- Slides viewed
- Results of the graded quiz

questions